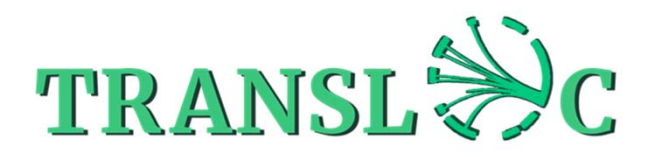

RESOURCES

RCES ABOUT

LOGIN/OUT

## Step-by-step guide

#### How to use the Transloc website (first steps)

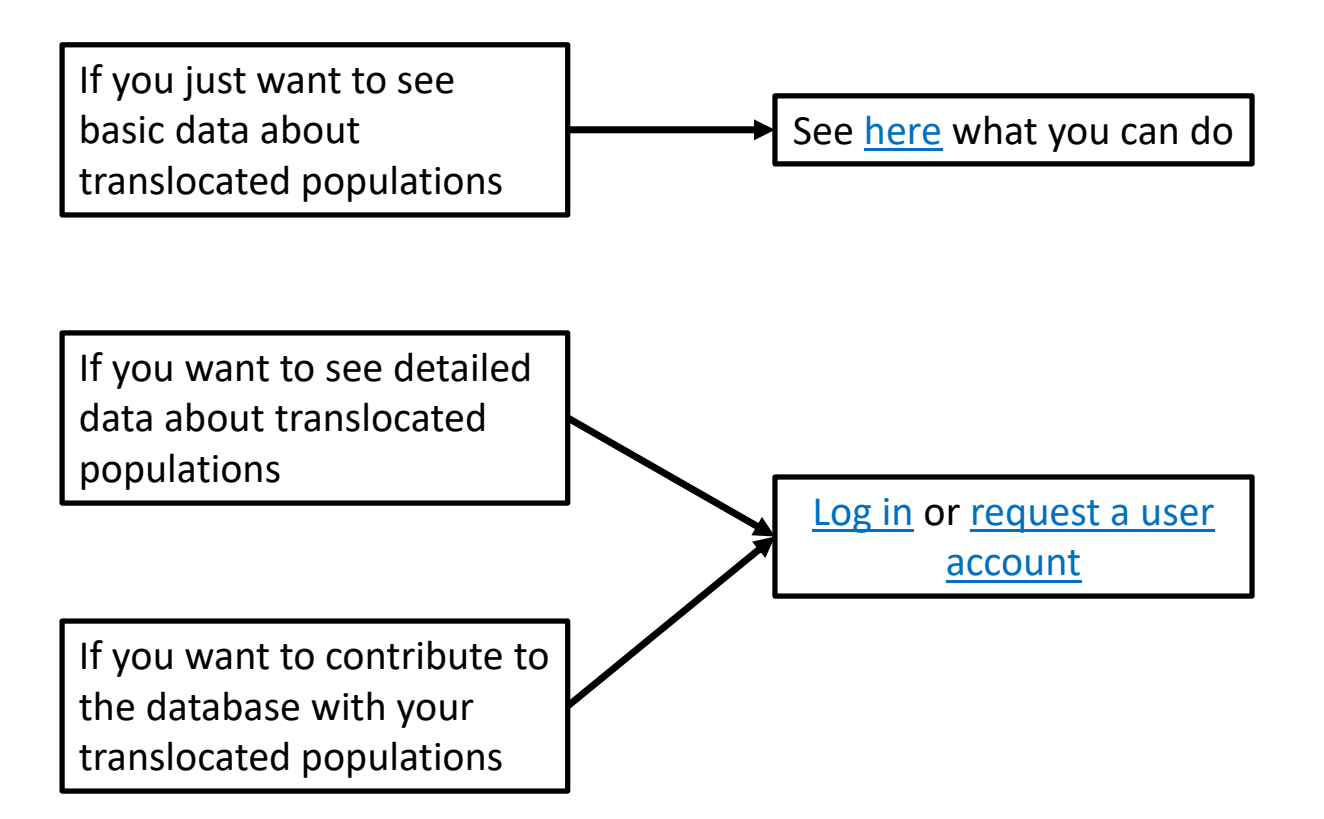

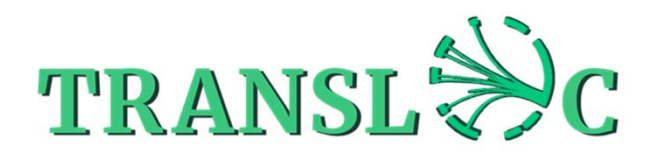

HOME DATA RESO

RESOURCES

RCES ABOUT

LOGIN/OUT

# Step-by-step guide

#### How to see basic data about translocated populations (not logged in with a user account)?

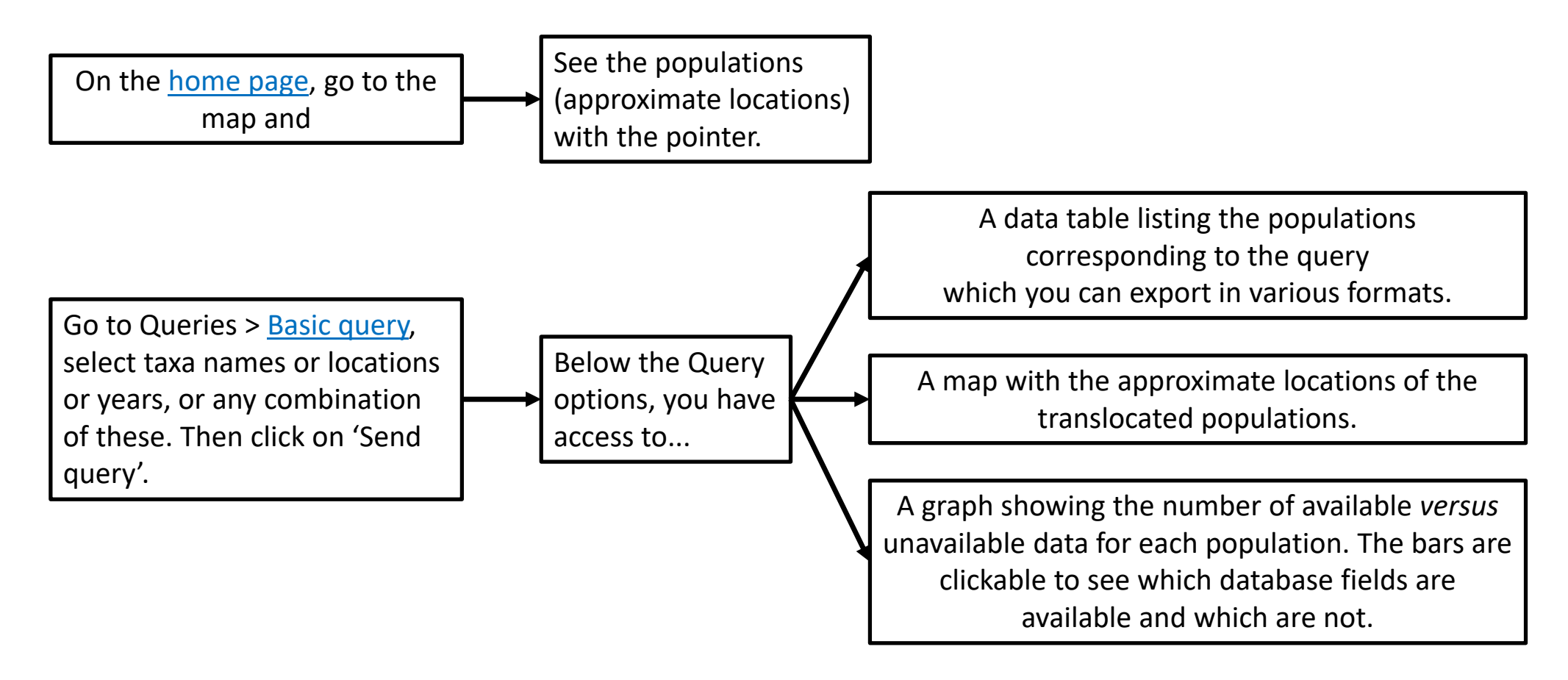

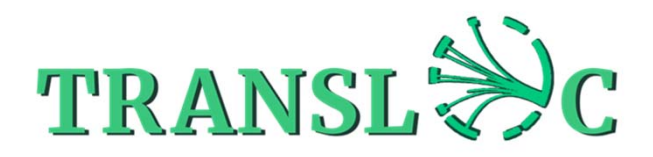

RESOURCES

RCES ABOUT

LOGIN/OUT

## Step-by-step guide

#### How to contribute to the Transloc database (logged in with a user account)

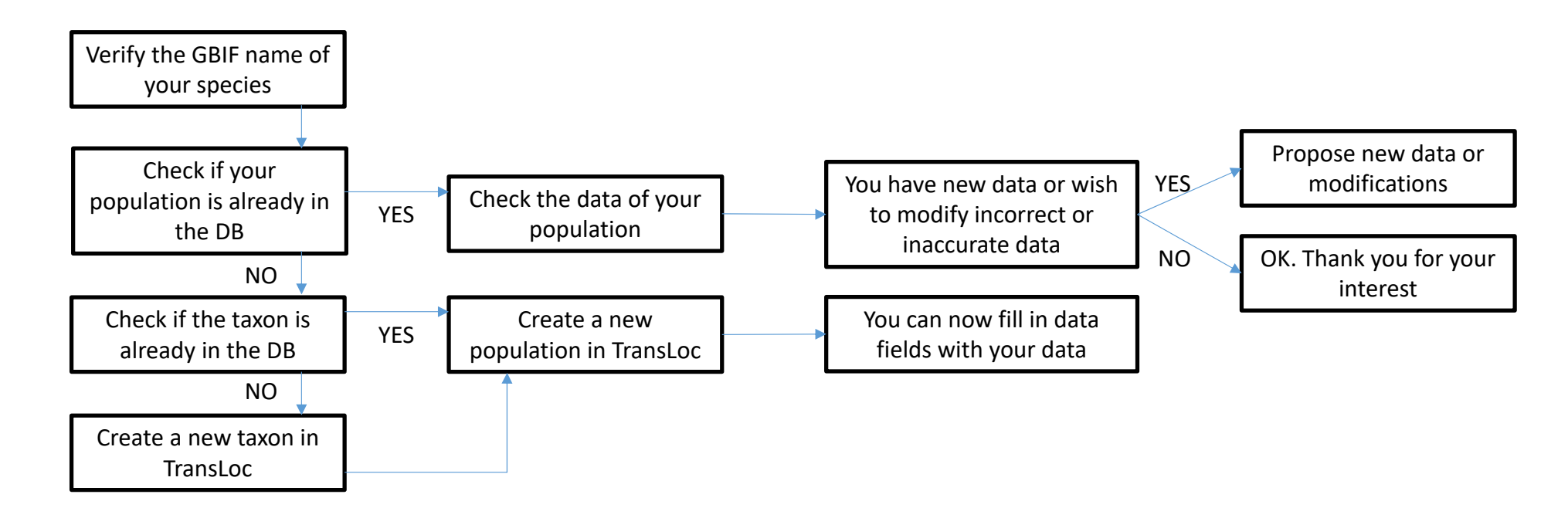

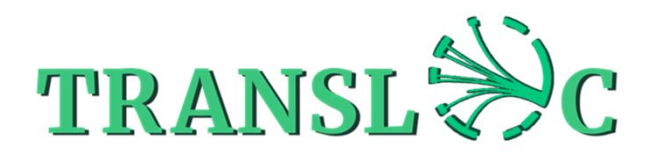

RESOURCES

RCES ABOUT

LOGIN/OUT

## Step-by-step guide

### How to contribute to the Transloc database (logged in with a user account)

| Verify the GBIF name<br>of your species         | Go to <u>https://www.gbif.org/</u> or <u>https://www.gbif.org/fr/</u> or <u>https://www.gbif.org/es/</u> , and type your taxon name to verify if it is an accepted name or a synonym. The Transloc database uses GBIF accepted names.                                                                                                    |
|-------------------------------------------------|----------------------------------------------------------------------------------------------------|
| Check if the population<br>is already in the DB | Go to the home page and check your population on the map.<br>Or go to Data > Queries > <u>Basic query</u> , select taxon name and eventually a location and/or years ; click on 'Send query' to get a table with a list of correponding translocated populations ; copy the pop code of your population.<br>Or go to Data > Queries > <u>Advanced query</u> , tick Population code, Species, First RST, Country, Main location, and Pop location ; then click on 'Send request' to get the list of populations ; copy the pop code of your population or click on the pop code to get directly to the population page. |
| Check the data of your population               | Go to Data > Read / Complete > <u>Populations</u> and type the pop code of your population in the field below the counter.                                                                                                    |
| Propose new data or<br>modifications            | In the population page (Data > Read / Complete > Populations), add new data in one or several fields following the <u>definitions</u> of fields and options and click on 'Update data' (mandatory). An e-mail will be sent to the administrators and previous contributors of the population. At the same time, the fields will be highlighted and become non-modifiable until an administrator validates the data. Alternatively, for data on the numbers of translocated individuals or on post-translocation population size, you can also Import data using Excel files.                                           |
| Check if the taxon is already in the DB         | Go Data > Read / Complete > Taxa and type the GBIF taxon name in the field below the counter.                                                                                                    |

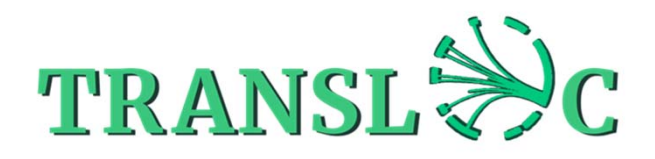

RESOURCES

RCES ABOUT

LOGIN/OUT

### Step-by-step guide

#### How to contribute to the Transloc database (logged in with a user account)

| Create a new taxon in<br>TransLoc                 | Go to Data > New > <u>New taxon</u> and type the GBIF taxon name in Scientific name. This field is connected to the GBIF database and the taxonomic data will be automatically filled.<br>Below the taxonomic data you can also enter additional information on the taxon if you wish. Do no forget to click on 'Create taxon'.                                                                                                    |
|---------------------------------------------------|----------------------------------------------------------------------------------------------------|
| Create a new<br>population in TransLoc            | Go to Data > New > <u>New population</u> . Click on the loupe icon, type your taxon name in the Search field and select it from the table. Then select a country name from the list of standardized country names from GeoNames. and type the year of first translocation event (i.e., release, sowing, translocation; there might be several) of this translocated population. You can then click on 'Create population' (mandatory) before or after filling different fields with your data, following the <u>definitions</u> of fields and options. An e-mail will be sent to the administrators for validation. Please note that the minimum data to create a population are the taxon name, the country and the year (or a year interval). Alternatively, you can create new populations using the <u>Import data using Excel files</u> procedure. |
| You can now fill in data<br>fields with your data | Once you have created a population, you can propose additional data in one or several fields following the <u>definitions</u> of fields and options and click on 'Update data' (mandatory). An e-mail will be sent to the administrators and at the same time, the fields will be highlighted and become non-modifiable until an administrator validates the data.                                                                                                    |

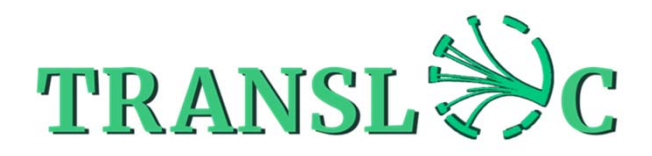

RESOURCES

6 ABOUT

LOGIN/OUT

# Step-by-step guide

How to look at or download data from the database (logged in with a user account)

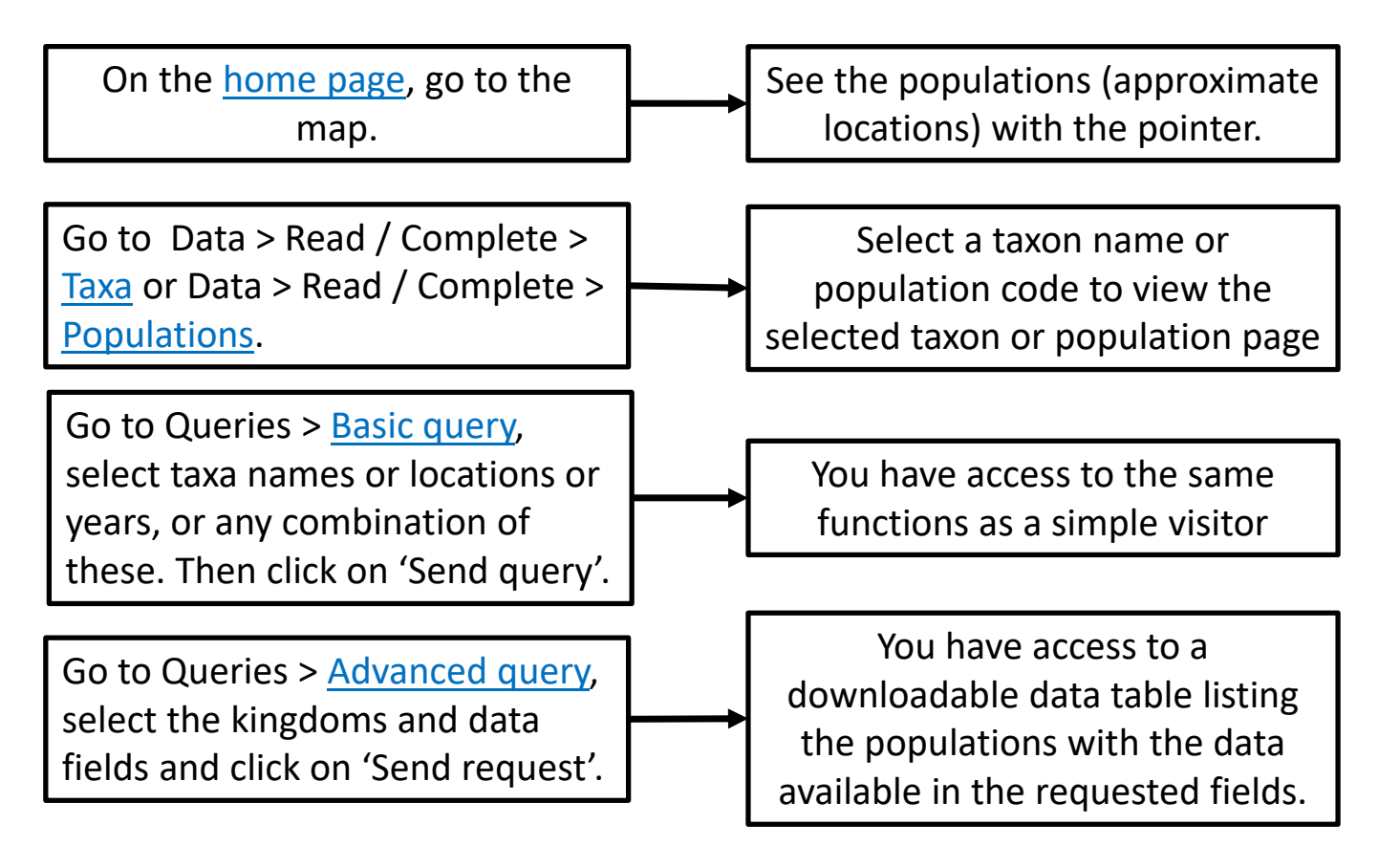